### 粤省事顾送款小程序汇款指引

1.微信小程序搜索粤省事---项目栏选择【群体服务】---【监 所服务】

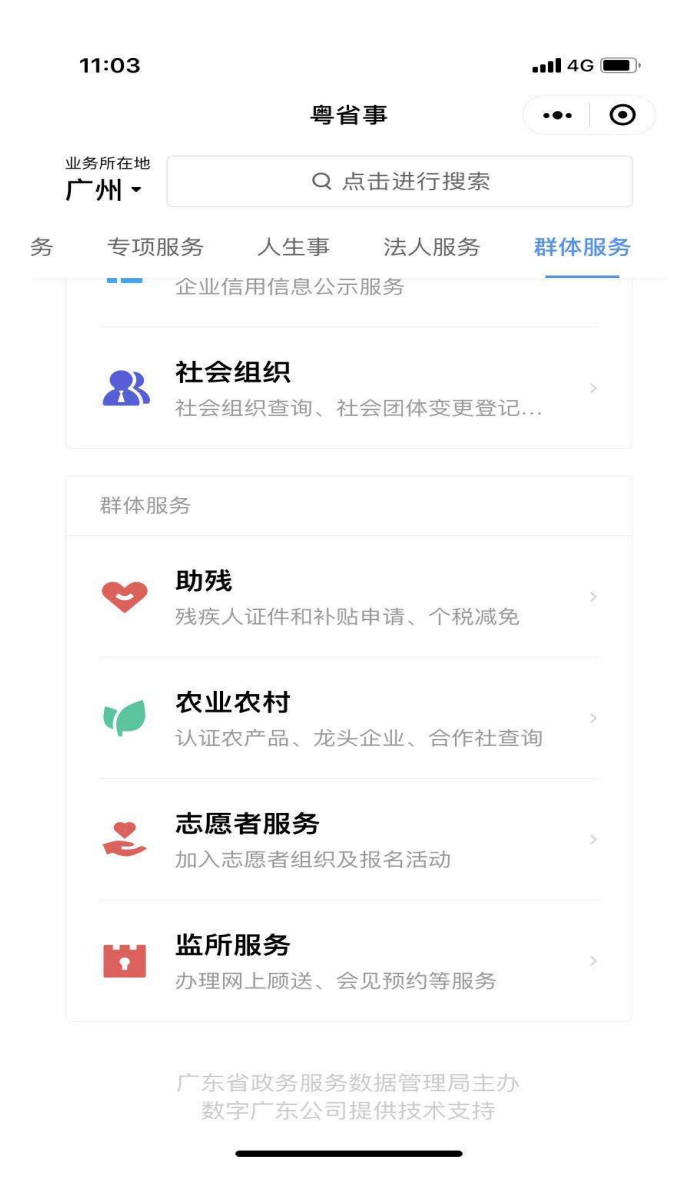

#### 2.进入【监所服务】后选择----【监狱服务】

|                              | (             | © ‱ HDB %II %I ■<br>● |  |
|------------------------------|---------------|-----------------------|--|
| 上午好!<br><sub>欢迎使用监所服务业</sub> | <sup>5</sup>  |                       |  |
| 监狱服务                         | $\overline{}$ | >                     |  |
| 司法强制隔离戒者                     | 毒所服务          | >                     |  |
| 看守所服务                        |               | ×                     |  |
| 拘留所服务                        |               | >                     |  |
| 公安强制隔离戒者                     | 毒所服务          | >                     |  |

#### 3、进入【监狱服务】后选择-----【顾送款预存】

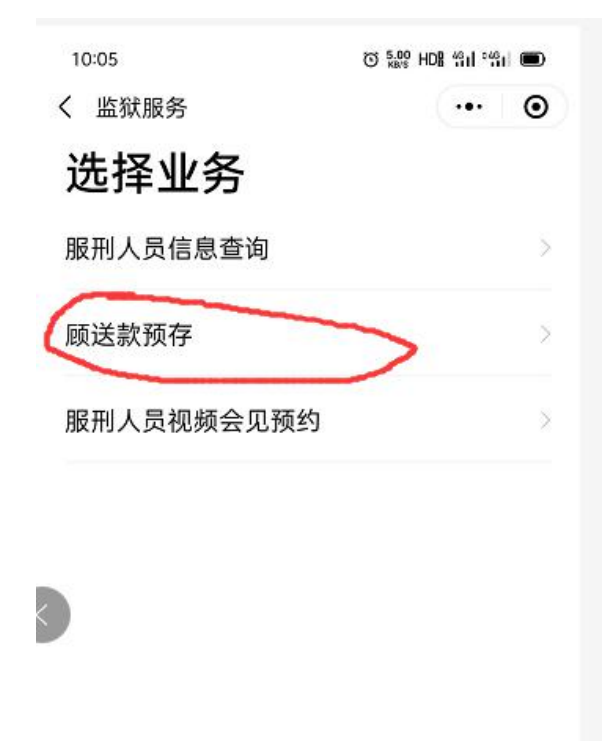

# 4、点击【顾送款预存】后,跳转至【顾送款服务】界面, 选择----【顾送款存入】

| S 5.00 HDB 491 4 | il 🗩                             |
|------------------|----------------------------------|
|                  | ۲                                |
| 狱使用。 不便之处,       |                                  |
| 存入顽送款            | >                                |
|                  | ×                                |
| 乍流程及注意事项         | ×                                |
|                  | び 號號 HOR %1 % ••• 狱使用。不便之处, 尔颜送款 |

# 5、进入【存入顾送款】界面,选择服刑人员(如没有绑定 服刑人员则要先进行绑定操作)

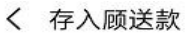

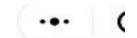

## 请选择服刑人员

其他服刑人员

6、进入【绑定服刑人员】界面后,选择关押监狱,并输入服刑人员囚号,进行白名单绑定。

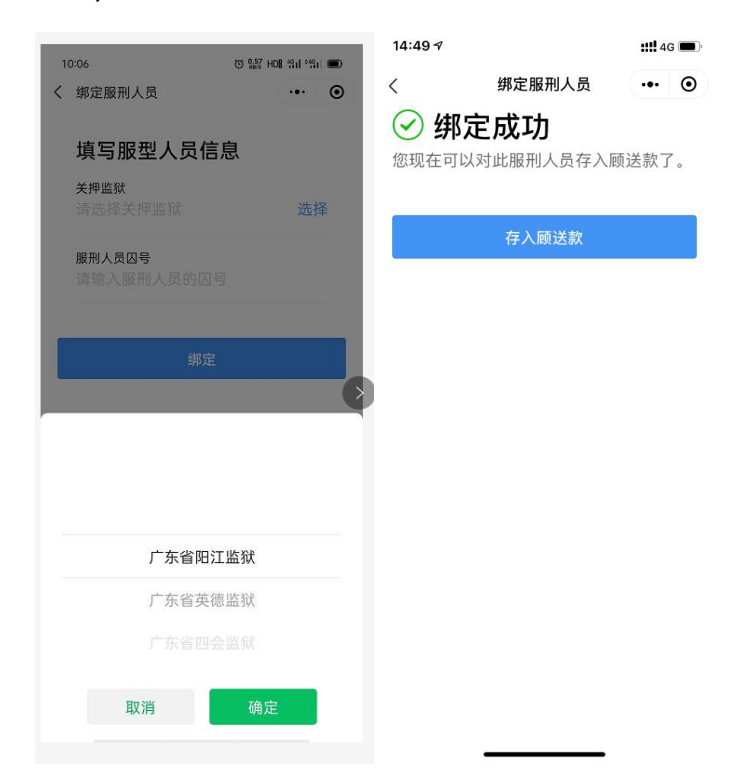

7、绑定成功后,可以选择服刑人员进行存入顾送款操作。 点击【其他服刑人员】,重复上述绑定步骤,可绑定其他服 刑人员。

| 14:50 🕫    |              | ::!! 4 | :::: 46 🔳 |  |
|------------|--------------|--------|-----------|--|
| <          | 存入顾送款        | •••    | Θ         |  |
| 请选择        | <b>释服刑人员</b> | i      |           |  |
| 甘          |              |        | >         |  |
| 囚号<br>关押监狱 | 广州监狱         |        |           |  |
|            | 其他服刑人员       |        |           |  |

8、点击已绑定了的服刑人员,进入到【存入顾送款】页面。 页面显示存入的服刑人员姓名、编号、上次存入时间、上次 存入金额等信息。填入存入金额,提交后,输入微信支付密 码,即可完成存入顾送款操作。操作如下图:

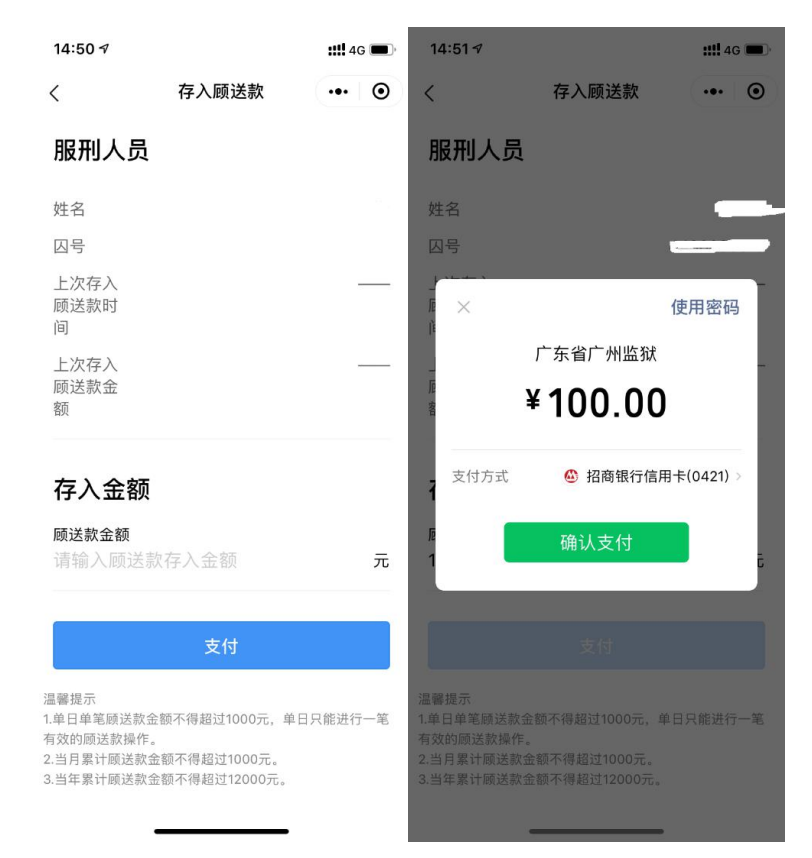

9、查询顾送款明细、在【顾送款服务】中,点击【存入记 录指南】。界面会显示当前用户所有已存入顾送款的明细记 录。

14:52 🔊 ::!! 4G 🔳 ... ⊙ < 存入记录查询 存入顾送款记录明细

10、服务须知在【顾送款服务】中,点击【服务须知】,【服 务须知】包括四块内容,分别是:服务须知、操作步骤、注 意事项、咨询热线(**省女监咨询热线:020-87413369)**。如 下图。

| 18:41                                                   |          |          | <b>. 11 4</b> G 🔳 |  |  |  |  |
|---------------------------------------------------------|----------|----------|-------------------|--|--|--|--|
| <                                                       | 服务须知     |          | ••• •             |  |  |  |  |
| 服务须知                                                    | 操作步骤     | 注意事项     | 咨询热线              |  |  |  |  |
| 顾送款服务是提供给服刑人员亲属为服刑人员从网上存入钱<br>款的服务,需要使用此服务的用户,需要满足以下条件: |          |          |                   |  |  |  |  |
| 1.当前有亲属                                                 | 在广东省监狱管理 | 里局下属的监狱中 | □服刑;              |  |  |  |  |
| 2. 服刑人员所                                                | 在监狱已登记的  | 亲属或监护人。  |                   |  |  |  |  |